## **Re-Foldering of Documents**

If a document is accidentally placed into the wrong folder, follow these steps.

For example, if a "Physician Progress Note" was entered, but was it supposed to be a "Hospitalist Progress Note",

- 1. Go into the initial progress note and highlight the body of the note,
- 2. Select CTRL C.

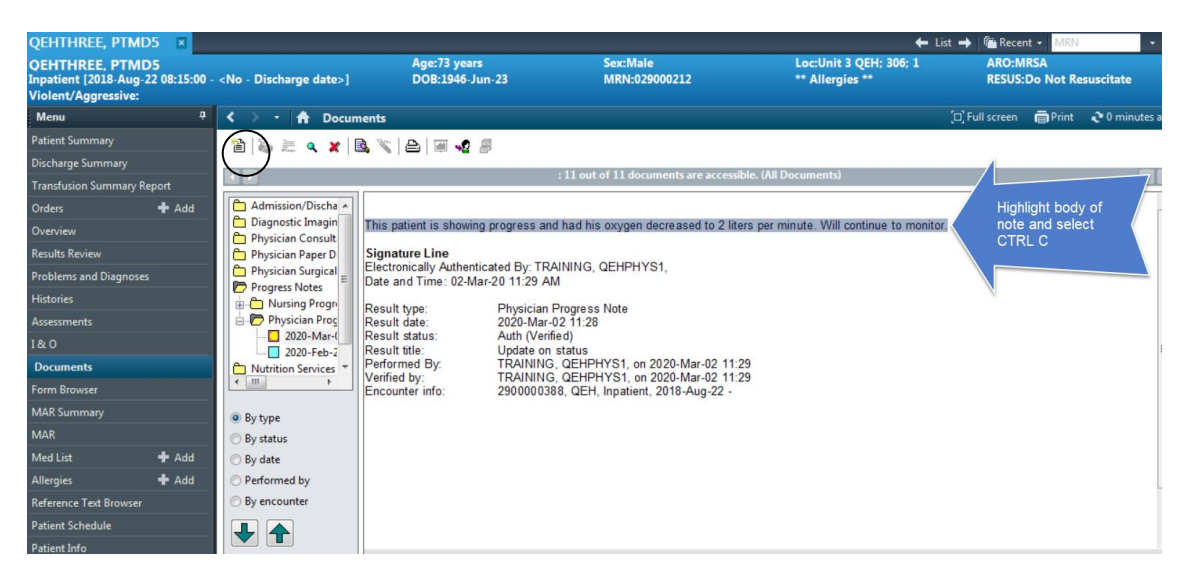

- 3. Open a new document
- 4. Right-click anywhere on the right side of the screen and select "Add",
- 5. or Select the yellow paper icon.
- 6. When the new note opens, select the appropriate note from the dropdown list.
- 7. In the body of the note, click "CTRL V".

| P Add Do | cument: QEHTHRE                                                                        | E, PTI                | MD5 - 0                   | 2900 | 0212 |   |     |   |      |       |      |       |       |     |              |    |       |      |    |            |       | ×  |
|----------|----------------------------------------------------------------------------------------|-----------------------|---------------------------|------|------|---|-----|---|------|-------|------|-------|-------|-----|--------------|----|-------|------|----|------------|-------|----|
| *Type:   | Physician Progress<br>Admission Note-P                                                 | s Not<br>hysic        | e<br>ian                  |      |      | • |     |   | *Au  | thor: | TR   | AININ | G, QE | HPH | IYS1,        |    |       |      |    |            |       |    |
| Subject: | Consultation Note<br>Hospitalist Progress<br>Physician Progress<br>Resuscitation State | - Phi<br>ss No<br>Not | ysician<br>te<br>ogress N | lote |      |   |     |   | Stat | us:   |      | lingi |       |     |              |    |       |      |    |            |       |    |
| Arial    |                                                                                        | •                     | 10                        | •    | •    | ۹ | ٩   | Ж | 6    | ß     | der. | в     | U     | Ι   | <del>5</del> | ≣  | 3     | 4    | Ф. | <b>₫</b> ŕ | Ø     |    |
|          |                                                                                        |                       |                           |      |      |   |     |   |      |       |      |       |       |     |              |    |       |      |    |            |       |    |
| •        |                                                                                        |                       |                           |      |      |   | III |   |      |       |      |       |       |     |              |    |       |      |    |            | Þ     |    |
|          |                                                                                        |                       |                           |      |      |   |     |   |      |       |      | Sign  |       |     | Save         | Sa | ive & | Clos | e  | (          | Cance | el |

8. Previous text will transcribe into your new note. Physician Training – Re-Foldering of Documents (June 2024) 9. Sign the new note, and it will folder appropriately.

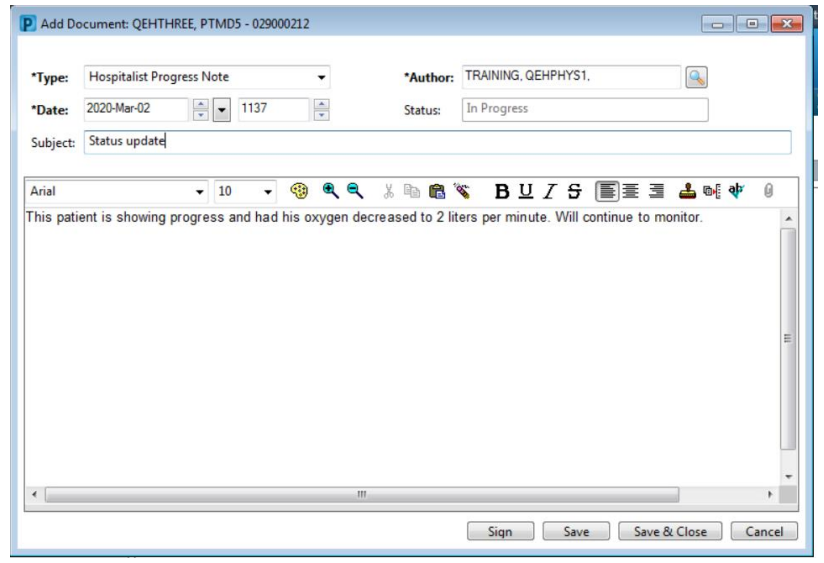

- 10. Open the original note
- 11. Right-click and select "In-Error".
- 12. A box will appear asking for the reason for In-Erroring the document.
- 13. Enter the reason and click "OK".

| QEHTHREE, PTMD5 🛛 🛛                                                                                                    |                                                                                                    |                                                                                                    |                                                                                                    |                                                                                                    | 🗕 🕂 List | 🔶 🖉 Rece       | ent 👻 MRN           | • Q               |
|----------------------------------------------------------------------------------------------------|----------------------------------------------------------------------------------------------------|----------------------------------------------------------------------------------------------------|----------------------------------------------------------------------------------------------------|----------------------------------------------------------------------------------------------------|----------|----------------|---------------------|-------------------|
| <b>QEHTHREE, PTMD5</b><br>Inpatient [2018-Aug-22 08:15:00 -<br>Violent/Aggressive:                                                                                                    | <no -="" date="" discharge="">]</no>                                                                                                    | Age:73 years<br>DOB:1946-Jun-23                                                                                                    | Sex:Male<br>MRN:029000212                                                                                                    | Loc:Unit 3 QEH; 30<br>** Allergies **                                                                                                    | 6; 1     | ARO:M<br>RESUS | /IRSA<br>::Do Not R | esuscitate        |
| Menu 7                                                                                                    | < 🖂 - 🚹 Docum                                                                                                    | ients                                                                                                    |                                                                                                    | Add                                                                                                    | Ctrl+N   | Full screen    | Print               | € 10 minutes ago  |
| Patient Summary       Discharge Summary       Transfusion Summary Report       Orders     4 Add       Overview     *       Results Review     *       Problems and Diagnoses     *       Histories     *       Assessments     *       1 & O     *       Documents     *       MAR Summary     *       MAR     * Add       Allergies     * Add       Reference Text Browser     *       Patient Schedule     *       Patient Info     * | <ul> <li>Admission/Discha</li> <li>Diagnostic Imagin</li> <li>Physician Consult</li> <li>Physician Consult</li> <li>Physician Surgical</li> <li>Progress Notes</li> <li>Nursing Progres</li> <li>Nursing Progres</li> <li>2020-Har-</li> <li>2020-Feb-2</li> <li>Nutrition Services</li> <li>Wy</li> <li>By type</li> <li>By type</li> <li>By tatus</li> <li>By date</li> <li>Performed by</li> <li>By encounter</li> <li>Imaginal</li> </ul> | Image: Second Second | : 11 out of 11 documents are acce<br>and had his oxygen decreased to 2 (<br>WAINING, QEHPHYS1,<br>M<br>Progress Note<br>-02 11:28<br>fifed)<br>n status<br>3, QEHPHYS1, on 2020-Mar-02 1<br>3, QEHPHYS1, on 2020-Mar-02 1<br>88, QEH, Inpatient, 2018-Aug-22 - | Add<br>PowerNote<br>Scan/Import<br>Scanner Properties<br>Filter In Error Documents<br>Submit<br>Sign<br>Review<br>In Error<br>Modify<br>Correct<br>Mail Merge<br>View Image<br>Forward<br>Print Document(s)<br>History<br>Show Toolbar<br>Import<br>Export<br>Insert Auto Text | CTN+N    |                |                     |                   |
|                                                                                                    |                                                                                                    |                                                                                                    |                                                                                                    | Save As Auto Text                                                                                                    |          | T0129          | OFHPHYS1            | 2020-Mar-02 11:39 |

The incorrect document will remain on the chart as an "In-Error Report"

| QEHTHREE, PTMD5                                                    | ×                                                                                                    |                      |                                                     |                                       |                           |                                           | ⊨ List → | n Recent 👻              |
|--------------------------------------------------------------------|----------------------------------------------------------------------------------------------------|----------------------|-----------------------------------------------------|---------------------------------------|---------------------------|-------------------------------------------|----------|-------------------------|
| QEHTHREE, PTMD5<br>Inpatient [2018-Aug-22 0<br>Violent/Aggressive: | 8:15:00 - <n< th=""><th>o - Discharge date&gt;]</th><th>Age:73 years<br/>DOB:1946-Jun</th><th>s<br/>-23 N</th><th>ex:Male<br/>/IRN:029000212</th><th>Loc:Unit 3 QEH; 306; 1<br/>** Allergies **</th><th></th><th>ARO:MRSA<br/>RESUS:Do No</th></n<> | o - Discharge date>] | Age:73 years<br>DOB:1946-Jun                        | s<br>-23 N                            | ex:Male<br>/IRN:029000212 | Loc:Unit 3 QEH; 306; 1<br>** Allergies ** |          | ARO:MRSA<br>RESUS:Do No |
| Menu                                                               | <del>7</del> <                                                                                                    | > 👻 者 Docum          | ients                                               |                                       |                           |                                           | (D) Fu   | ill screen 🛛 👼 P        |
| Patient Summary                                                    | ×                                                                                                    | \$ ≥ = x             | a 🕲 🗛 🖬 🛷 🖪                                         | 1                                     |                           |                                           |          |                         |
| Discharge Summary                                                  |                                                                                                    | -                    |                                                     |                                       |                           |                                           |          |                         |
| Transfusion Summary Report                                         | t                                                                                                    |                      |                                                     | : 11 out of                           | 11 documents are acc      | essible. (All Documents)                  |          |                         |
| Orders 🕂                                                           | Add                                                                                                    | Admission/Discha     |                                                     |                                       | * In Erro                 | vr Report *                               |          |                         |
| Overview                                                           |                                                                                                    | Diagnostic Imagin    |                                                     |                                       | in Enc                    | , hepoil                                  |          |                         |
| Results Review                                                     |                                                                                                    | Physician Paper D    | This patient is showing                             | progress and had his o                | xygen decreased to 2      | 2 liters per minute. Will continue to mo  | nitor.   |                         |
| Problems and Diagnoses                                             |                                                                                                    | Physician Surgical   | Signature Line                                      |                                       |                           |                                           |          |                         |
| Histories                                                          |                                                                                                    | Progress Notes       | Electronically Authentica<br>Date and Time: 02-Mar- | ated By: TRAINING, QE<br>-20 11:29 AM | EHPHYS1,                  |                                           |          |                         |
| Assessments                                                        |                                                                                                    | 🖶 🗁 Physician Proc   | Popult type:                                        | Physician Programs N                  | lata                      |                                           |          |                         |
| 1&0                                                                |                                                                                                    | 2020-Mar-(           | Result date:                                        | 2020-Mar-02 11:28                     | lote                      |                                           |          |                         |
| Documents                                                          |                                                                                                    | Nutrition Services   | Result status:<br>Result title:                     | In Error<br>Update on status          |                           |                                           |          |                         |
| Form Browser                                                       | Ŀ                                                                                                    |                      | Performed By:                                       | TRAINING, QEHPHY                      | S1, on 2020-Mar-02        | 11:29                                     |          |                         |
| MAR Summary                                                        |                                                                                                    | ) By type            | Encounter info:                                     | 2900000388, QEH, In                   | patient, 2018-Aug-22      | 2 -                                       |          |                         |
| MAR                                                                |                                                                                                    | ) By status          |                                                     |                                       |                           |                                           |          |                         |
| Med List 🗕 🕂                                                       | Add                                                                                                    | ) By date            |                                                     |                                       |                           |                                           |          |                         |
| Allergies 🕂                                                        | Add                                                                                                    | Performed by         |                                                     |                                       |                           |                                           |          |                         |
| Reference Text Browser                                             |                                                                                                    | ) By encounter       |                                                     |                                       |                           |                                           |          |                         |
| Patient Schedule                                                   |                                                                                                    |                      |                                                     |                                       |                           |                                           |          |                         |